## Come compilare il modulo di registrazione alla puja/homa

Cliccando per registrarti, verrai indirizzato al modulo di registrazione in inglese.

Ogni registrazione alla puja/homa è valida per una singola persona. In ogni modulo puoi registrare fino a cinque persone. Se si tratta di una homa con diverse opzioni, puoi fare più registrazioni per la stessa persona.

Ecco i diversi passaggi per compilare il modulo:

- 1. Scegli "Type of Puja" (Tipo di puja) dal menù a tendina. A seconda del rituale, vi potrebbero essere una o più opzioni.
- Quando scegli la puja, si apre una casella in cui scrivere il "First Name" (Nome) e il "Last Name" (cognome) della persona che stai registrando (tu stesso o una persona che ti è cara).

Nella riga sotto, scrivi la data di nascita di chi stai registrando. Se sai qual è la sua "Birth Star" (Stella natale), selezionala dal menù a tendina.

Se non conosci la stella di nascita, puoi visitare il sito: https://www.prokerala.com/astrology/nakshatra-finder/

Una volta entrato nel sito, scrivi la "Birth Date" (data di nascita) e "Birth Time" (l'ora di nascita). Per "Language" (la lingua), seleziona "English" (inglese) e poi scrivi il "Place of Birth" (Luogo di nascita). Infine clicca sul pulsante rosso "FIND NAKSHATRA". Nakshatra è il termine sanscrito per "stella natale". Ti si aprirà la pagina che fornisce la stella natale. Adesso puoi selezionare il nome della stella natale nel menù a tendina del modulo di registrazione alla puja.

Oppure puoi scrivere la "Birth Date" (Data di nascita), il "Birth Place" (Luogo di nascita) e "Birth Time" (Ora di nascita), se la sai, sul modulo per la puja.

Se ti registri per diverse puje, in alto, ti verrà data l'opzione "Populate details from the previous puja?" (Copiare i dati della puja precedente?). Se la puja è sempre per la stessa persona, puoi cliccare per copiarli. Se invece è per una persona diversa, scrivi i suoi dati.

Nota: se ti stai registrando per una "Tila Homa" (Tila Homa) a suffragio di un defunto, scrivi il giorno, il luogo e l'ora del decesso e la stella di quel giorno, se la conosci. Non scrivere i dati di nascita del defunto.

 Dopo aver compilato il modulo o i moduli per le puje che stai ordinando, clicca su "Next" (Avanti) per procedere al pagamento.

Nella pagina successiva, scrivi i: "Credit Card Details" (Dettagli carta di credito). Inserisci quanto segue: "First Name" (Nome) e "Last Name" (Cognome) che appare sulla carta, "Card Number" (Numero di carta), "CVV" (Codice di sicurezza) e "Expiry" (Data di scadenza della carta.

La sezione successiva è: "Billing Information" (Informazioni sul pagamento)

Scrivi i dati relativi alla carta di credito: "First Name" (Nome) e "Last Name" (Cognome), "Email ID" (Email), "Phone Number" (Telefono), "Street Address" (Via e numero civic), "City" (Città), "State" (Stato) se negli Stati Uniti oppure "Other State" (Altri Paesi), "Postal Code" (CAP), and "Country" (Nazione).

I paragrafi seguenti trattano l'Invio prasad della puja, ovvero l'indirizzo a cui spedire il prasad al termine della puja o della homa.

Se il nome e l'indirizzo coincidono con quelli della carta di credito, clicca su "Copiare i dati della fatturazione" per aggiungere le informazioni.

Se invece l'indirizzo è diverso, fornisci le seguenti informazioni: "First Name" (Nome), "Last Name"(Cognome), "Street Address" (Via e numero civic), "City" Città, "State" Stato nel caso sia negli Stati Uniti, altrimenti scrivi "Other State" Altri Stati, "Postal Code" (CAP), and "Country" (Nazione). Clicca poi sul pulsante blu in basso con scritto "Submit". (Invia),

Nota: se il pulsante non è diventato blu, mancano alcune informazioni. Diventerà blu solo se sono presenti tutte le informazioni richieste.

Se la registrazione è stata completata con successo, si aprirà la "Thank you page" (Pagina di ringraziamento) con i dettagli del tuo ordine. Riceverai anche una email di conferma.